## Introduce Edgecore Customer Support portal

John Weng John\_weng@edgecore.com

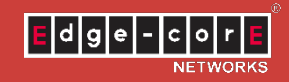

#### **Edgecore Customer Support Portal**

- 1. Log in to the system
- 2. Submit your request
- 3. Track the tickets
- 4. Access knowledge base

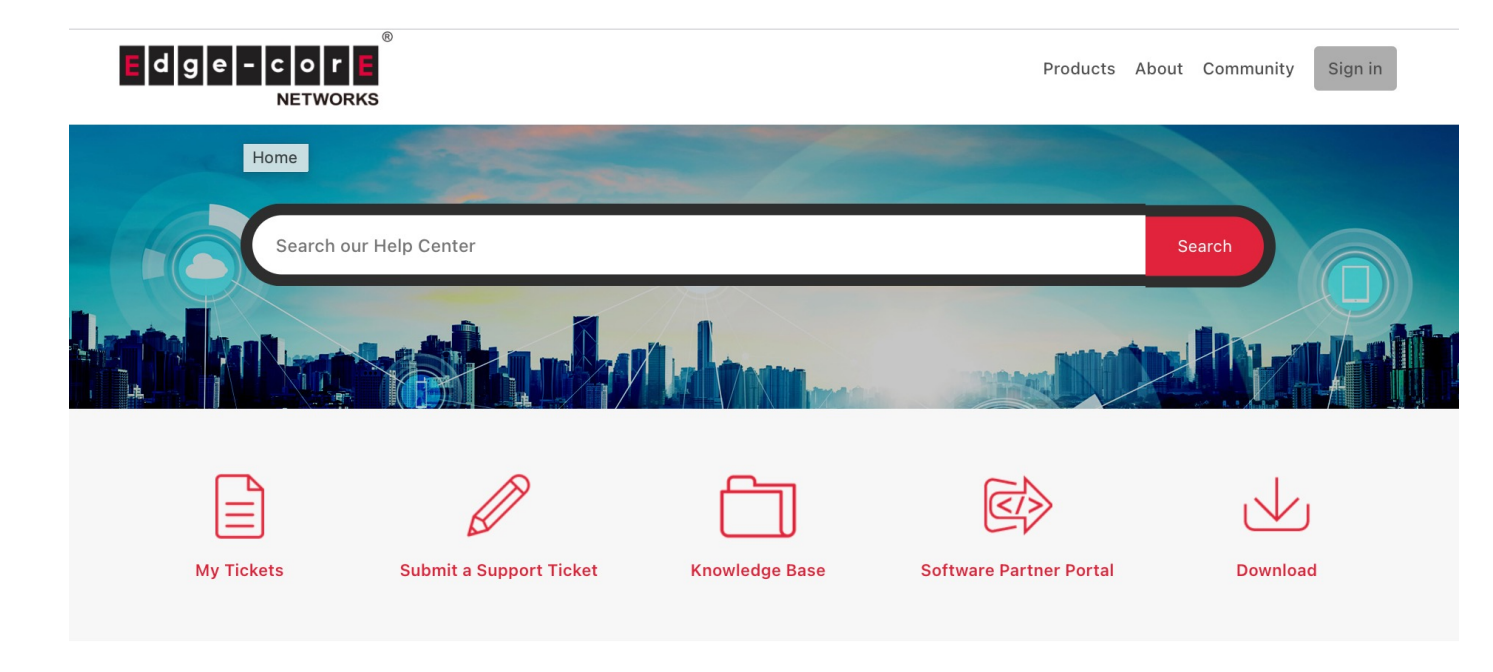

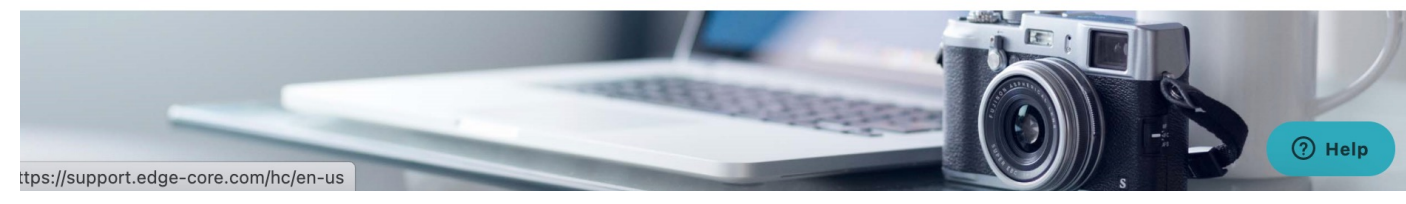

#### 1. Log in to the system

- Before using the system, you need to have an account.
  - Link to: <a href="https://support.edge-core.com/hc/en-us">https://support.edge-core.com/hc/en-us</a>
  - Click Sign in button at the top right corner

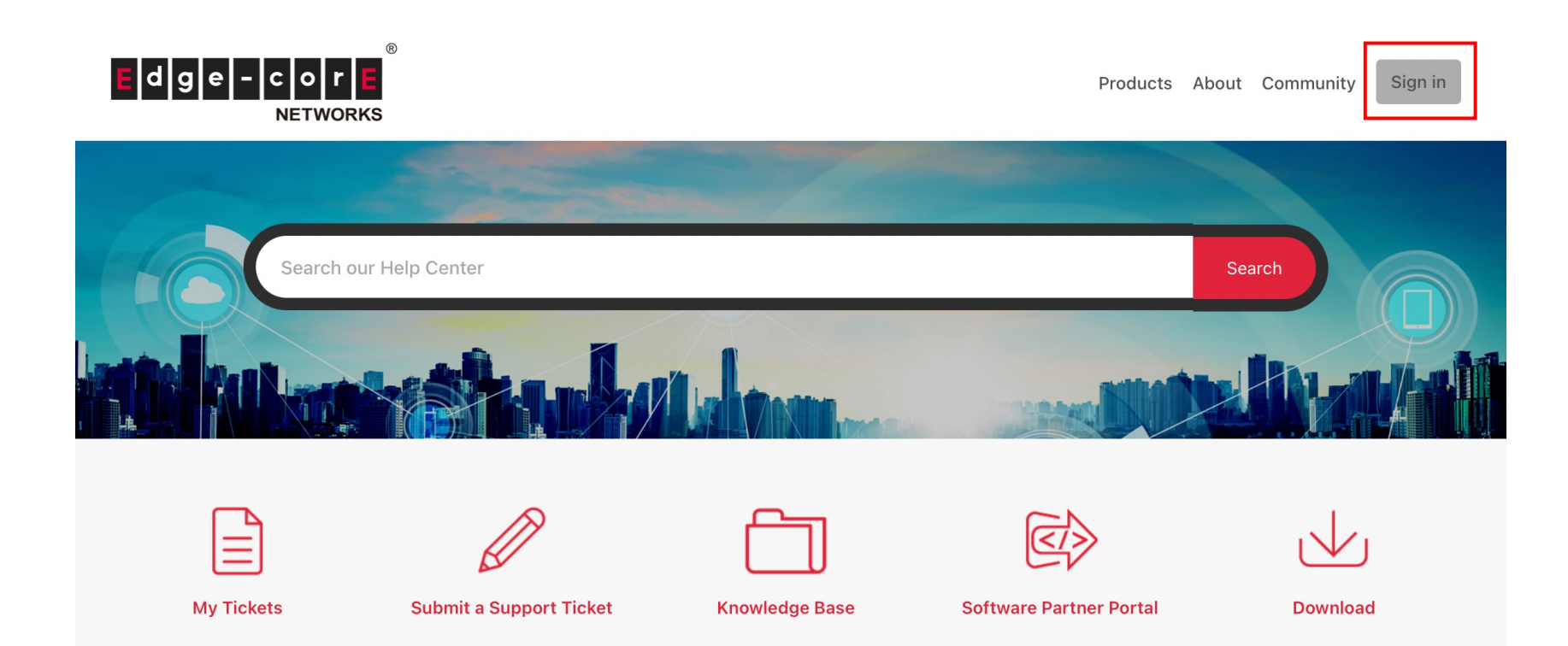

#### **1.** Log in to the system – Register an account

though.

- If you are a new user: Click [Sign up] to create a new account.
- If you had sent mail to "Support@edgecore.com" before: Click [Get a password], system will use your email to create an account.
- After creating an account, you can sign in with your email / password

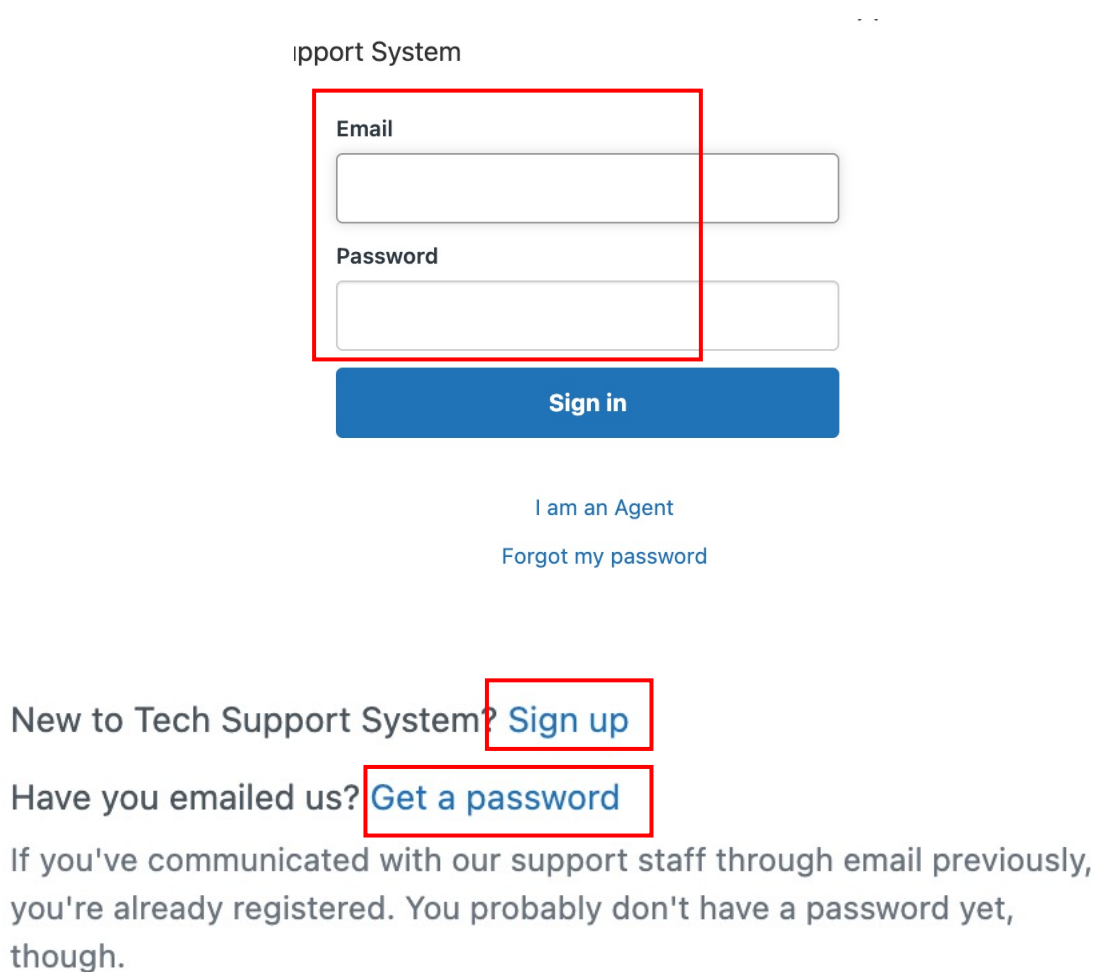

### 2. Submit your request

• To submit a ticket, please click the 2<sup>nd</sup> icon from the landing page

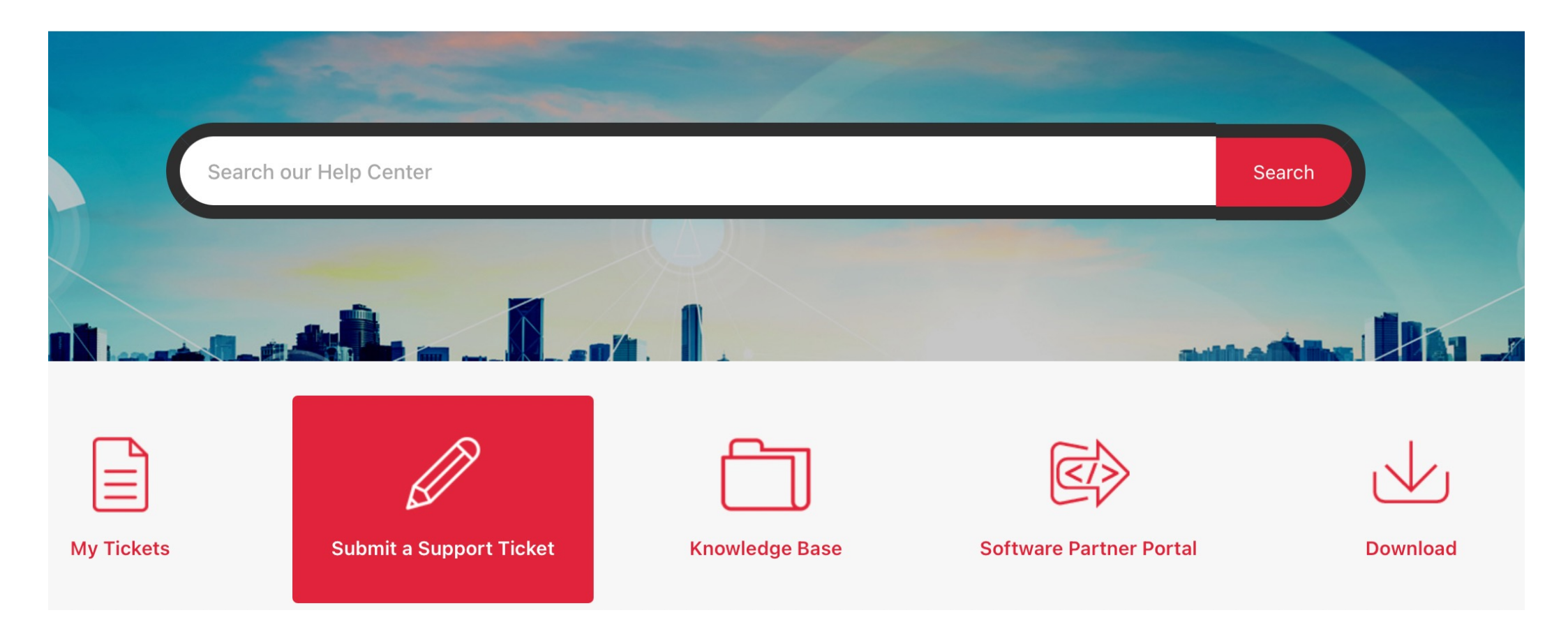

#### 2. Submit your request

- If your issue is general switch related issue, please choose "General Support Request Form"
- If your issue is WiFi issue, please choose "General IgniteNet & Edgecore WIFI Form"
- If you want request SONiC image file, please choose "SONiC Download Request Form"
- If you want request BAL(Broadband Adaptation Layer) patch, please choose "BAL Patch Download Request Form"

Edgecore Help Center > Submit a request

#### Submit a request

Please choose your request form below.

| -                                      |
|----------------------------------------|
| General Support Request Form           |
| General IgniteNet & Edgecore WIFI Form |
| SONiC Download Request Form            |
| BAL Patch Download Request Form        |

#### **3. Track the tickets**

• You can click the 1<sup>st</sup> icon to check the status of the request (we call ticket) you submit

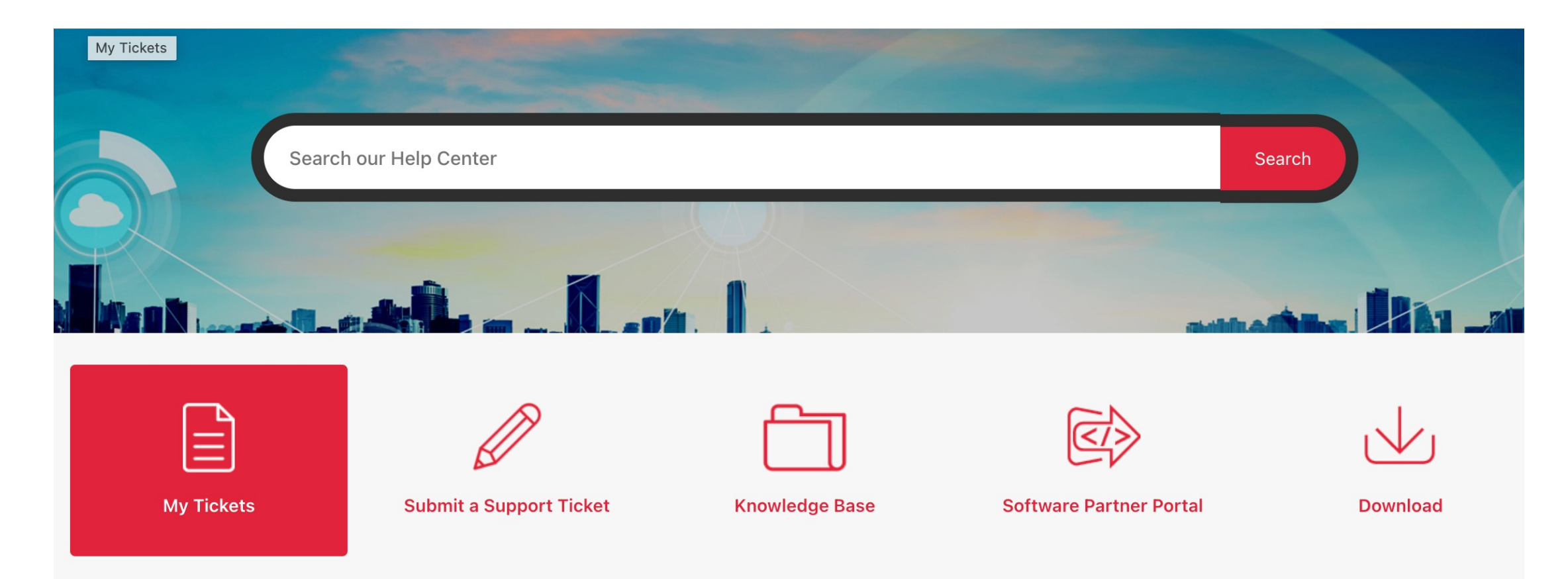

#### **3. Track the tickets**

• System will record all ticket you submitted before

|        |                           | Q Status:                                                             |
|--------|---------------------------|-----------------------------------------------------------------------|
| Id     | Created                   | Last activity ▼                                                       |
| #11255 | October 06, 2020<br>13:30 | 11 hours ago                                                          |
|        | Id<br>#11255              | Id         Created           #11255         October 06, 2020<br>13:30 |

 Test, Is Light Agent can access Ticket if add to follower
 #14740
 March 31, 2021 17:12
 2 months ago

Status

#### 3. Track the tickets – check & reply

• You can check your ticket (Open a ticket to enter this interface)

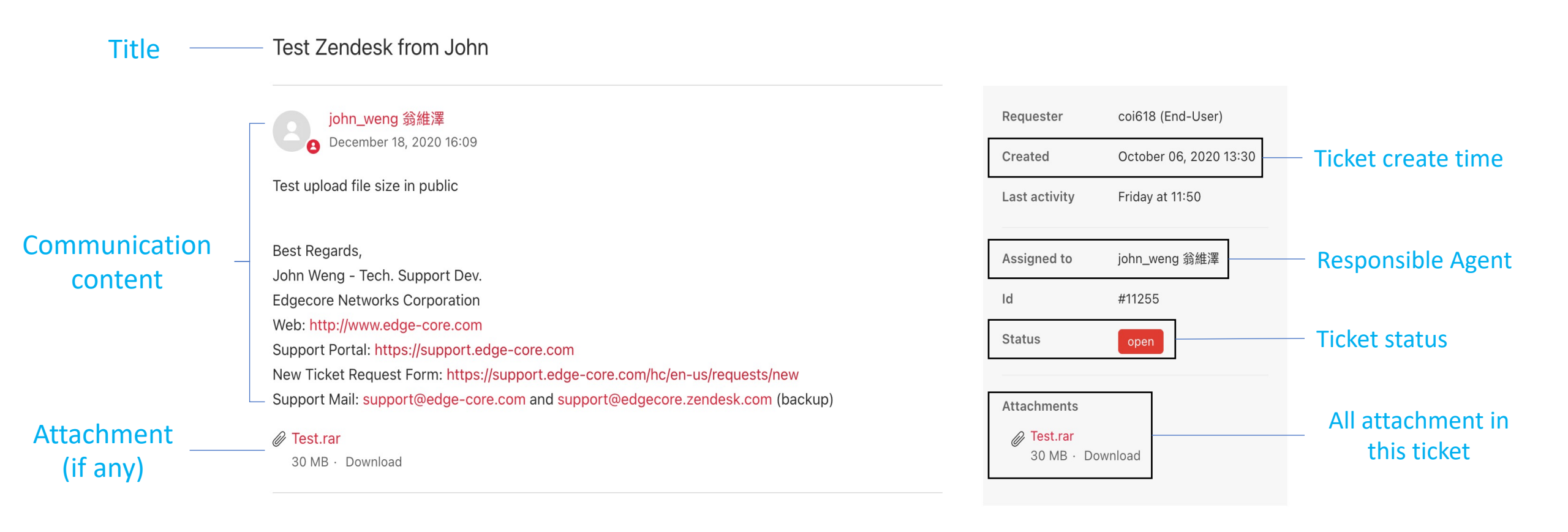

#### 3. Track the tickets – check & reply

• You can reply / Solve your ticket in the bottom of the ticket

| Coi618 (End-User)<br>May 13, 2021 11:53<br>This is a test ticket.<br>Thank you<br>Best Regards. |                | 8 | CC Add emails    | C                                |
|-------------------------------------------------------------------------------------------------|----------------|---|------------------|----------------------------------|
| Add to conversation                                                                             | Mark as solved |   | Add file or drop | files here Mark as solved Submit |
| Product                                                                                         | About          |   |                  |                                  |

#### 4. Access knowledge base

- Knowledge Base: Browse all Knowledge Base you can access.
- Software Partner Portal: Some documents for software partner (Need permission)
- Download: files to download (image / document / etc)

| Se         | arch our Help Center    |                |                         | Search   |
|------------|-------------------------|----------------|-------------------------|----------|
|            |                         |                |                         |          |
| My Tickets | Submit a Support Ticket | Knowledge Base | Software Partner Portal | Download |

#### 4. Access knowledge base - Knowledge Base icon

• You can browse the Category in the left, and check the section / articles in the right

Edgecore Help Center > Customer Portal for Tutorials

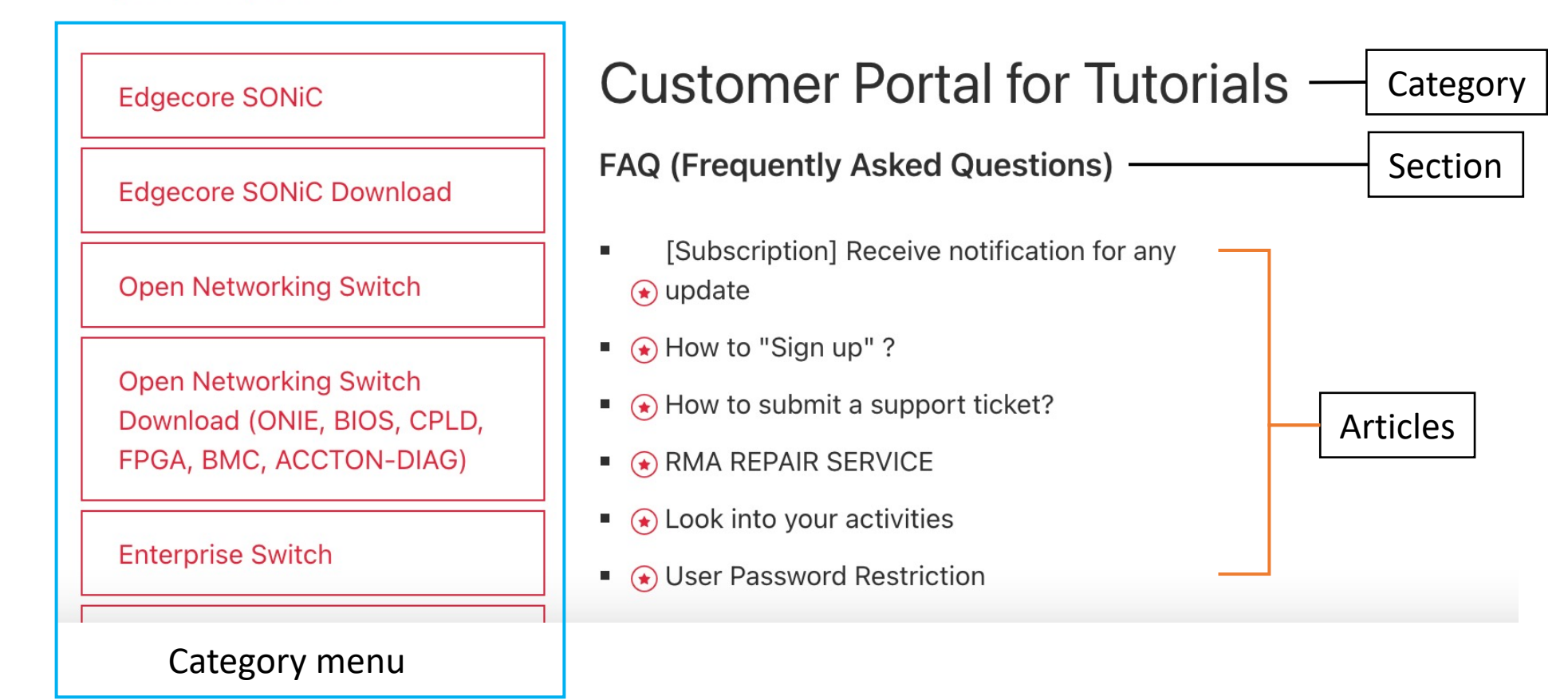

#### 4. Access knowledge base - Download icon

- You can download the files via "Download Category" section.
- There are also permission restrictions with some download categories, so not everyone can access all download categories.

#### Download Category Follow

john\_weng 翁維澤 Alay 27, 2021 18:08 · Updated

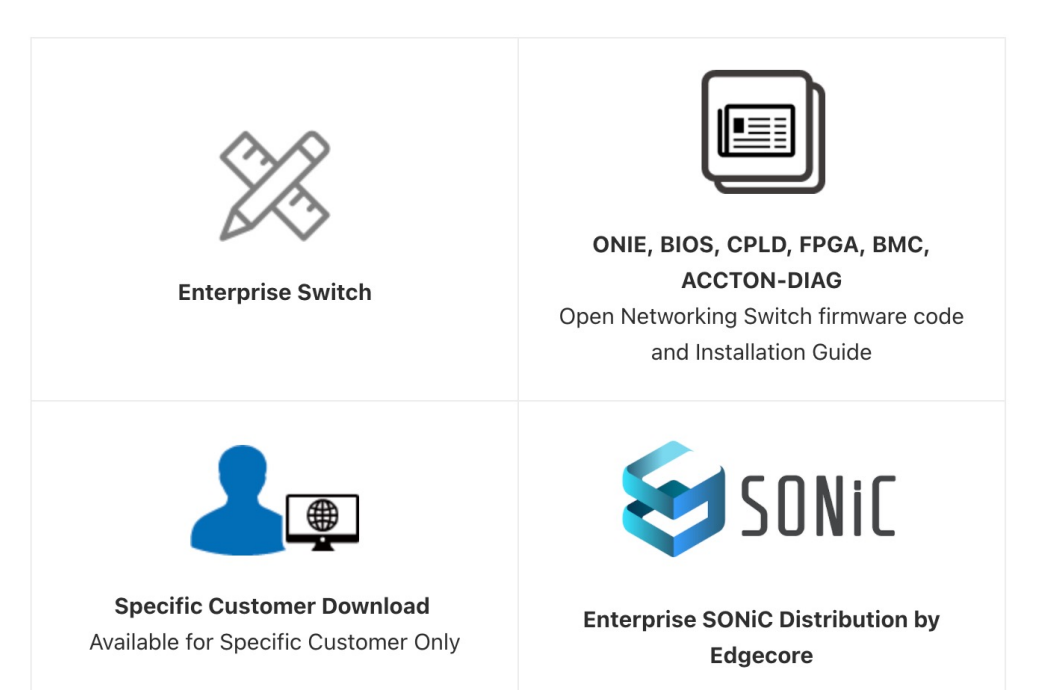

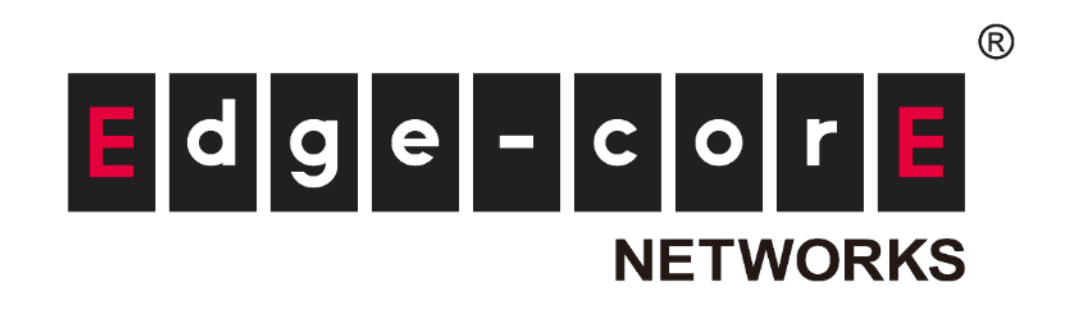

# Thanks!

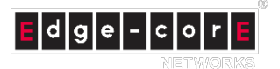

© 2021 Edgecore Networks. All rights reserved. | www.edge-core.com